#### Instructions to enter "Amazon Smile" and start donating to start donating to Hope Christian Church each time you shop.

# <u>Step #1</u>

Open your favorite web browser and type the following: <a href="https://smile.amazon.com/">https://smile.amazon.com/</a>

| mile purchases  |
|-----------------|
| s, same prices. |
|                 |
| ing at          |
| your password?  |
|                 |
|                 |
|                 |
|                 |
|                 |

## <u>Step #2</u>

| The 1 <sup>st</sup> time you<br>enter the<br>Amazon Smile | Your Account > Change Your Charity Choose one of our spotlight charities |                                                                             |                     |  |  |  |  |  |
|-----------------------------------------------------------|--------------------------------------------------------------------------|-----------------------------------------------------------------------------|---------------------|--|--|--|--|--|
| site vour screen                                          | girls<br>inc.                                                            | Girls Inc                                                                   | Susan G. Komen      |  |  |  |  |  |
|                                                           |                                                                          | Girls Inc. inspires all girls to be strong, smart, and bold, through direct | ASPCA ASPCA         |  |  |  |  |  |
| should like this.                                         |                                                                          | service and advocacy.                                                       | girls Girls Inc.    |  |  |  |  |  |
|                                                           |                                                                          | Select Girls Inc.                                                           | Code.org            |  |  |  |  |  |
| Enter Hope                                                |                                                                          |                                                                             | World Wildlife Fund |  |  |  |  |  |
| Christian                                                 |                                                                          |                                                                             |                     |  |  |  |  |  |
| Church here                                               |                                                                          |                                                                             |                     |  |  |  |  |  |
|                                                           | Or pick your                                                             | own charitable organization:                                                |                     |  |  |  |  |  |
| Then press the                                            | Hope Christian Church Search                                             |                                                                             |                     |  |  |  |  |  |
| "Search"                                                  |                                                                          |                                                                             |                     |  |  |  |  |  |
| button.                                                   |                                                                          |                                                                             |                     |  |  |  |  |  |

### <u>Step #3A</u>

You'll be presented with a list of organizations, scroll down the page until you come to Hope Christian Church. (The listing should look like this)

| Then press the Select button | Look for North Haven, CI |  |  |  |  |
|------------------------------|--------------------------|--|--|--|--|
| Hope Christian Church        | North Haven CT Select    |  |  |  |  |

#### <u>Step #3B</u>

If you click on the word "about" located under the Hope Christian Church line, it should read as the following screen.

|   | About ~<br>Christian                               |                       |
|---|----------------------------------------------------|-----------------------|
|   | About this charitable organization                 | Lander WY Select      |
| ( | Hope Christian Church<br>Location: North Haven, CT | Alberta VA Select     |
|   | Categories: Christian<br>About ~<br>Christian      | North Haven CT Select |
|   | New Hone Christian Church                          | New Bern NC.          |

# <u>Step #4</u>

Once you selected Hope Christian Church, your next screen should look like this. Then simply start shopping:

| 📌 📕 SEE S                                                                                                    | SOMETHING NEW, EVERY DAY.                                                 | TAKE A LOOK                | 6.6           |               |      | <u> <u> </u></u> | V      | - AB    |                                    | Kaddynt. | I           |         |
|----------------------------------------------------------------------------------------------------|---------------------------------------------------------------------------|----------------------------|---------------|---------------|------|------------------|--------|---------|------------------------------------|----------|-------------|---------|
| $\equiv a \max_{\frac{1}{\text{Try Prime}}} a \max_{\frac{1}{\text{Try Prime}}} a \max_{\frac{1}{Try P$ | All 👻                                                                     |                            |               |               |      |                  |        | Q       |                                    |          |             |         |
| Deliver to     Wallingford 06492                                                                                                    | Supporting: Hope Christian Church -<br>Provide History - MJG's Amazer.com | 12 Days of Deals Gift Card | s Whole Foods | Registry Sell | Help |                  | E<br>( | N Hello | , MJG<br><b>ount &amp; Lists</b> - | Orders   | Try Prime - | V. Cart |

The next time you log into Amazon Smile (*http://smile.amazon.com/*), your opening screen will look like the one above. You will not have to repeat steps 2, 3 or 3B again.

Remember to use:

# https://smile.amazon.com/ You shop. **Amazon gives.**

Amazon donates 0.5% of the price of your eligible AmazonSmile purchases to the charitable organization of your choice.

AmazonSmile is the same Amazon you know. Same products, same prices, same service.

Support your charitable organization by starting your shopping at smile.amazon.com

Thank you for your support!